## How to get SSH CLI console of GajShield appliance

Step 1:

Download PuTTY software by clicking on below link: <a href="http://www.chiark.greenend.org.uk/~sgtatham/putty/download.html">http://www.chiark.greenend.org.uk/~sgtatham/putty/download.html</a>

Step 2:

Double click on downloaded file and then PuTTY application will open.

In PuTTY application, specify as below and then click on Open button: Host Name (or IP Address) - <Your Firewall LAN IP> (In our case firewall LAN ip is 192.168.2.202). Port – 222. Connection Type – SSH.

Note: To login GajShield CLI, you will require superuser password, without which you will not able to login to GajShield CLI console.

| 2                                                                                                    | PuTTY Configuration                                                                                                    |
|----------------------------------------------------------------------------------------------------|----------------------------------------------------------------------------------------------------|
| Category:<br>Session<br>Logging<br>Terminal<br>Keyboard<br>Bell<br>Features<br>Window<br>Appearance<br>Behaviour<br>Translation<br>Selection<br>Colours<br>Connection<br>Data<br>Proxy<br>Telnet<br>Rlogin<br>SSH<br>Serial | Basic options for your PuTTY session         Specify the destination you want to connect to         Host Name (or IP address)         192.168.2.202 |
|                                                                                                    | Connection type:<br>Raw Ielnet Rlogin SSH Serial<br>Load, save or delete a stored session<br>Saved Sessions                                         |
|                                                                                                    | Default Settings       Load         Save       Delete                                                                                               |
| About                                                                                                    | Close window on exit:<br>Always Never Only on clean exit<br><u>Open</u> <u>Cancel</u>                                                               |

## Step 3:

After giving the required information in PuTTY application, it will ask for login as option, here you have to give login as **superuser** and press the ENTER key, then it will ask for **password** where you have to give your **superuser** password.

Here, type help and press ENTER key then it will show you supported commands on CLI.

| <u>e</u>                       | 192.168.2.202 - PuTTY                           | _ 0 | × |
|--------------------------------|-------------------------------------------------|-----|---|
| login as: superuser            |                                                 |     | ~ |
| superuser@192.168.2.202's pass | word:                                           |     |   |
| Welcome to GajShield Administr |                                                 |     |   |
| Copyright, 2015, GajShield Inf | otech (I) Pvt. Ltd.                             |     |   |
| This console has limited comma | unds, to see the command list                   |     |   |
| please type help.              |                                                 |     |   |
| superuserAsecurecate > help    |                                                 |     |   |
| firewallstart                  | Install all firewall rules                      |     |   |
| firewallstop                   | Remove all firewall rules makes the system open |     |   |
| fwdate                         | View/Change firewall date-time                  |     |   |
| help                           | Display list of valid commands                  |     |   |
| history                        | Show recently used commands                     |     |   |
| ipconf                         | Configure interface IP address                  |     |   |
| livebwusage                    | Show live bandwidth usage                       |     |   |
| ping                           | Send ICMP ECHO REQUEST to network hosts         |     |   |
| resetdefault                   | Reset to dafault settings                       |     |   |
| restartnetwork                 | Restart the network                             |     |   |
| route                          | Show or manipulate the IP routing table         |     |   |
| tcpdump                        | Dump traffic on a network                       |     |   |
| traceroute                     | Print the route packets take to network host    |     |   |
| ipseclog                       | Show IPSec logs                                 |     |   |
| siteblocklog                   | Show site block logs                            |     |   |
| mimeblocklog                   | Show mime block logs                            |     |   |
| downloadlog                    | Show download logs                              |     |   |
| browsinglog                    | Show browsing logs                              |     |   |
| usersenselog                   | Show user-sense logs                            |     |   |
| firewalllog                    | Show firewall logs                              |     |   |
| cloudlog                       | Show openvpn logs                               |     |   |
| smtpviruslog                   | Show SMTP virus logs                            |     |   |
| pop3viruslog                   | Show POP3 virus logs                            |     |   |
| ipslog                         | Show IPS logs                                   |     |   |
| spamlog                        | Show SPAM logs                                  |     |   |
| uploadlog                      | Show upload logs                                |     |   |
| superuser@securegate > _       |                                                 |     |   |
|                                |                                                 |     |   |
|                                |                                                 |     |   |
|                                |                                                 |     |   |
|                                |                                                 |     |   |
|                                |                                                 |     |   |
|                                |                                                 |     |   |
|                                |                                                 |     |   |
|                                |                                                 |     |   |
|                                |                                                 |     |   |